## Tisk potvrzení o studiu ze studijního informačního systému

1. Po přihlášení do Studijního informačního systému (<u>https://is.cuni.cz/studium</u>) zvolte v pravém horní rohu tlačítko **Nastavení/Informace**.

2. Po kliknutí na příkaz **Potvrzení o studiu** se zobrazí dialog pro vygenerování potvrzení.

3. V dialogu vyberte požadovaný akademický rok a doplňte datum, kdy si necháte dokument potvrdit na studijním oddělení.

| Potvrze                                                                                                    | <b>ní údaje</b><br>ení o studiu | (verze: 560)       |                    |        |                |                    |                   |        |
|----------------------------------------------------------------------------------------------------|---------------------------------|--------------------|--------------------|--------|----------------|--------------------|-------------------|--------|
| 479:35 🚖 🖌 🖈                                                                                                    | Informace                       | Povolení zveřejnit | Možnosti uživatele | Profil | Evidenční list | Potvrzení o studiu | Potvrzení s cert. | E-mail |
| Potvrzení o studiu                                                                                                    |                                 |                    |                    |        |                |                    |                   |        |
| Vysoká škola: Univerzita Karlova v Praze<br>Fakulta: Právnická<br>Stud. obor: Právo<br>Typ studijního programu: magisterský<br>Studijní program: Právo a právní věda<br>Jméno a příjmení: Jan Nováček<br>Datum narození: 29.2.1986<br>Místo: Aš<br>v akademickém roce: 2015/2016 ▼<br>V Praze dne: 30.11.2015 |                                 |                    |                    |        |                |                    |                   |        |
|                                                                                                    |                                 | Zobrazit           |                    |        |                |                    |                   |        |
| 😯 webmaster@prf.cuni.cz                                                                                                    |                                 |                    |                    |        |                |                    |                   |        |

4. Tlačítkem **Zobrazit** se vygeneruje Potvrzení o studiu do formátu PDF.

5. Vytištěný formulář si nechte potvrdit na studijním oddělení.

Potvrzení nemohou použít přerušení studenti a absolventi.